## User Manual for Process Flow of Online Examination

DoIT has launched the training management system to automate the up-skilling of their staff members in various technology domains; this manual is explaining the process flow, how a user can give online exam on portal.

## Please follow the below steps to conduct online examination on Training Management System

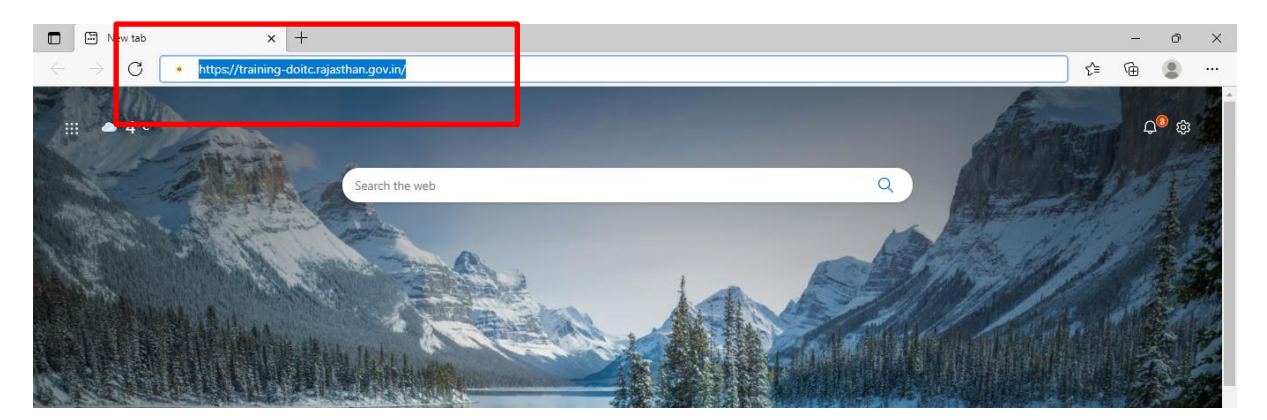

Step 1: Browse the https://training-doitc.rajasthan.gov.in/ in an internet browser

After above step execution, user will be getting webpage similar to below image, user can browse the various user manuals to access the services of portal. To continue for TMS Services usage user need to click on "Login with SSOID" button

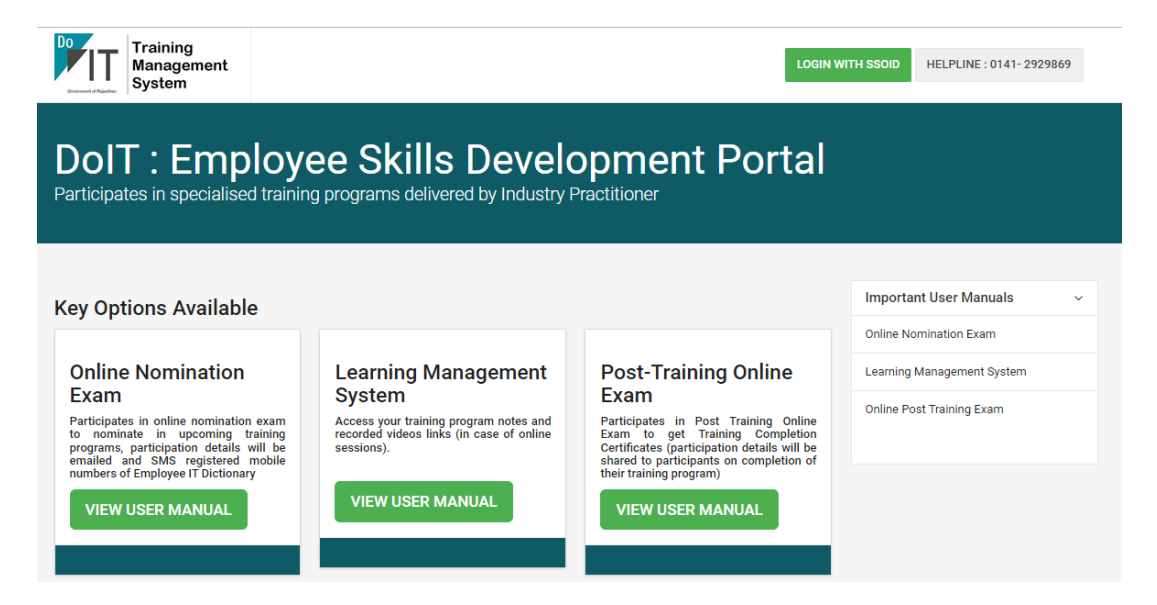

Step 2: After the above step execution, the request will be redirected to <u>https://sso.rajasthan.gov.in</u> to authenticate your login credentials with SSO service, enter the login id, password, and captcha values and click on the "Login" button to proceed.

| 🗇 🔶 Rajasthan Single Sign On (92) 🗙 🕂                                       |                                                                                       |     |       | - 0     | ×          |
|-----------------------------------------------------------------------------|---------------------------------------------------------------------------------------|-----|-------|---------|------------|
| ← → C 🗅 https://sso.rajasthan.gov.in/signin                                 | P                                                                                     | ٢ô  | €= (  | è 🙁     |            |
| Rajasthan Single Sign On v22.1<br>One Digital Identity for all Applications |                                                                                       |     |       | Englis  | h   हिन्दी |
| G2G APPS                                                                    | Login                                                                                 |     | Regis | tration |            |
| 242                                                                         | TMS.TEST                                                                              |     |       |         |            |
| G2C/ G2B APPS                                                               |                                                                                       |     |       |         |            |
| 1 6 1                                                                       | <sup>9</sup> 5 9 <sub>1 7</sub>                                                       | 1 g | 59171 | 4       | C          |
| IDENTITIES                                                                  | Login<br>Cr I Forgot my Digital Identity (SSOID). <u>Click Here</u>                   |     |       |         |            |
| 2, 2 7, 0 9, 2 2 6                                                          | Progoring rassword, <u>Sink Here</u> Thave multiple SSOIDs <u>Click here to merge</u> |     |       |         |            |

Step 3: After the above step, the successful login page will be redirected to the application listing under the SSO service home page, if the list of applications is not visible, we need to click on the "Active Apps" button to see the complete list of active apps on SSO service portal.

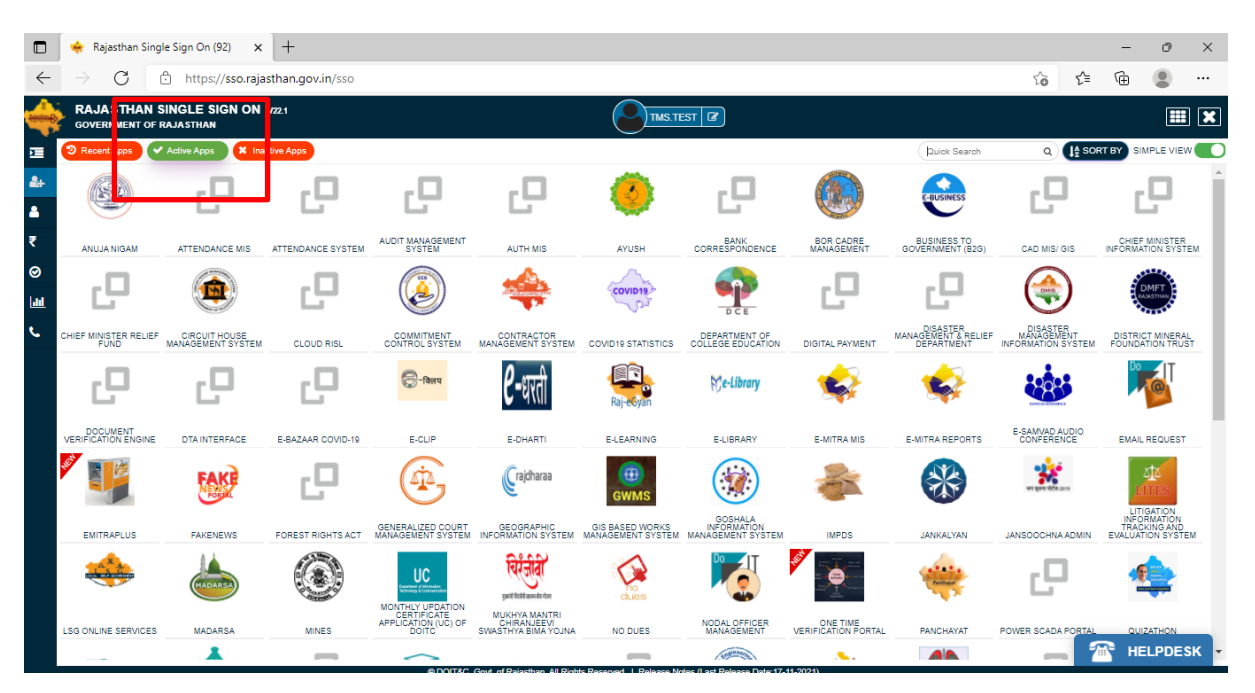

Step 4: On the visibility of the above screen, type the "Training Management" text in Quick Search Text Box visible on the right top side of the webpage, on the successful search you will be getting below screen with "Training Management System" icon with the link, you need to click on icon visible.

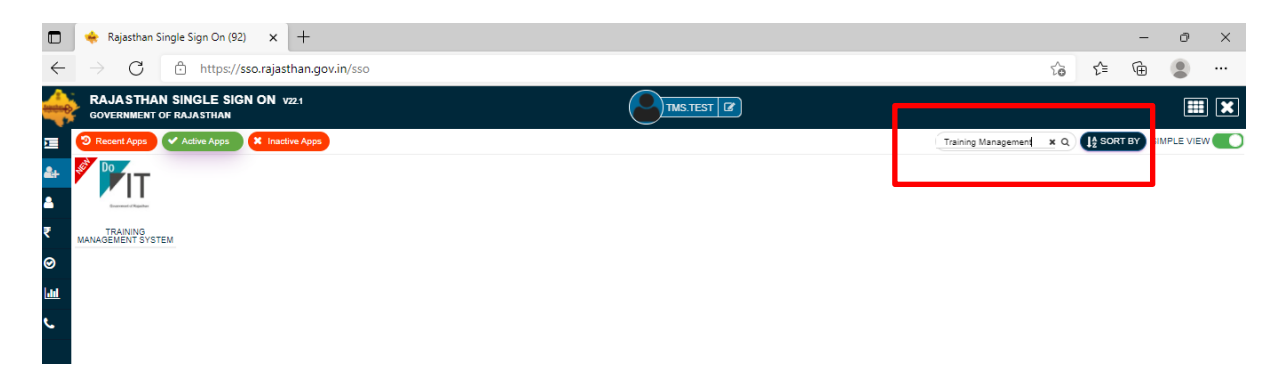

Step 5: On click of the "Training Management System" Link, your request will be redirected to the web application site, with the below screen, the user needs to click on the "Exam Link" button against the training program he/she interested.

| Do Training<br>Management<br>System        | Training Lists                | Exam Link | LMS Link | LOGOUT BACK TO SSO |
|--------------------------------------------|-------------------------------|-----------|----------|--------------------|
| Trainings Sche<br>Browse through specialis | edule<br>sed training program | ns        |          |                    |
|                                            |                               |           |          |                    |

Stage 6: On click of "Exam Login" link, a new page will be redirected and will show belowmentioned screen, you need to enter the token number which you have received on your registered email id. After entering valid token number click on "LOGIN" button to proceed.

| Exam Login<br>Token Number (4 digits)<br>7895 | Training<br>Management<br>System | Training Lists |                                 |
|-----------------------------------------------|----------------------------------|----------------|---------------------------------|
| Token Number (4 digits) 7895                  |                                  |                | Exam Login                      |
|                                               |                                  |                | Token Number (4 digits)<br>7895 |
|                                               |                                  |                |                                 |

Below sample email sent to participants:

| Training Nomination E        | xam Scheduled for with below details                                            |  |  |
|------------------------------|---------------------------------------------------------------------------------|--|--|
| Token No.                    | : 1724                                                                          |  |  |
| Exam                         | Pre-Assessment-Web Site Design & Development : Web Site Design<br>& Development |  |  |
| Login Date Time<br>(between) | : 08/Dec/2021 00:00:00 - 10/Dec/2021 00:00:00                                   |  |  |
| Mode                         | : Online                                                                        |  |  |
| URL                          | : Exam Login Link on TMS Site                                                   |  |  |

Dear

Stage 7: you are login on right time as given in email communication, and you have not attempted earlier this assessment you will be getting below screen showing details of exam, going to start. Please read the instruction carefully, and click on "START ASSESSMENT" button to start your exam.

| Do<br>ITra<br>Ma<br>Sys                                                                                                    | aining<br>nagement<br>stem                                                                                                    |                                                                                                    |                                                                                                    |                                                                                                    | <b>A</b> P                                                                                       |
|----------------------------------------------------------------------------------------------------|----------------------------------------------------------------------------------------------------|----------------------------------------------------------------------------------------------------|----------------------------------------------------------------------------------------------------|----------------------------------------------------------------------------------------------------|--------------------------------------------------------------------------------------------------|
| Exam Title :<br>Total Question<br>30                                                                                                    | Pre-A<br>s Durat                                                                                                    | ssessment<br>ion (in Mins)<br>30                                                                                                    | Max. Marks<br>30                                                                                                    | Min. Passing Marks<br>6                                                                                     |                                                                                                  |
| Important Asses<br>Before beginni<br>1. Make su<br>2. Close of<br>3. When you<br>lock the<br>4. The exa<br>During the exa<br>1. Do not r<br>2. Never cl<br>3. You have<br>4. Click on<br>5. Click on<br>6. Click on<br>the exar | sment Instruction<br>ng the exam:<br>ire you have a goo<br>ther websites to re<br>ou begin the exam<br>test.<br>m must be compl<br>m:<br>esize (minimize) t<br>ick the "Back" butt<br>a to finish assess<br>the "Save your An<br>"Next Question" to<br>"Finish Exam" to<br>n. | ns<br>ad internet connect<br>educe the bandwid<br>click the link only<br>eted in one sitting<br>he browser during<br>on on the browser<br>ment in given time<br>swer" to save the<br>o view the next que<br>complete the asse | tion.<br>th consumption.<br>ONCE to launch the i<br>once to launch the i<br>the test.<br>This will take you or<br>limits; timer is avail:<br>selected option.<br>estion in list.<br>essment and general | test by clicking "Start Asso<br>ut of the test.<br>able on right side of asse<br>te exam result. Do not pre | essment" button. Double clicking can<br>essment window.<br>ess "Enter" on the keyboard to submit |
|                                                                                                    |                                                                                                    |                                                                                                    |                                                                                                    |                                                                                                    | START ASSESSMENT                                                                                 |

Stage 8: On click "START ASSESSMENT", button exam question will be visible on your screen as shown in below screen. You need to select the right choice by clicking on the check boxes

against the options given. After selecting right answer you need to click "SAVE ANSWER" button to save your choice.

| Training<br>Management<br>System                                                                                                    |                                                                                       | LOG OUT                                                                           |
|----------------------------------------------------------------------------------------------------|---------------------------------------------------------------------------------------|-----------------------------------------------------------------------------------|
| Question 1 of 30 HTML tags are enclosed in If you are seeing text as '<' consider as less than sign and '>' to be considered as greater than sign. | Time to complete<br>00<br>Hours                                                       | 30<br>Minutes                                                                     |
| Your Answer                                                                                                    | Questions                                                                             | FINISH EXAM                                                                       |
| <pre># and # {and } { and } { and ?</pre>                                                                                                    | 1 2<br>5 6<br>9 10<br>13 14                                                           | 3         4           7         8           11         12           15         16 |
| SAVE ANSWER<br>Lest answer save, please select right answer for ourrent que                                                                        | 17         18           21         22           25         26           29         30 | 19     20       23     24       27     28                                         |
|                                                                                                    | Legend<br>Attempted que<br>Selected ques<br>Not attempted                             | stion<br>tion                                                                     |

Stage-9: On click "SAVE ANSWER", "NEXT QUESTION" button would be enabling as shown in below screen, you need to click on "NEXT QUESTION" to move to next question.

| SAVE ANSWER                                        | NEXT QUESTION               |
|----------------------------------------------------|-----------------------------|
| Your answer saved, please click on Next Question b | utton to view next question |

Stage-10. Attempted question number would be highlighted as "GREEN" in the right side table list to confirm the attempt being saved.

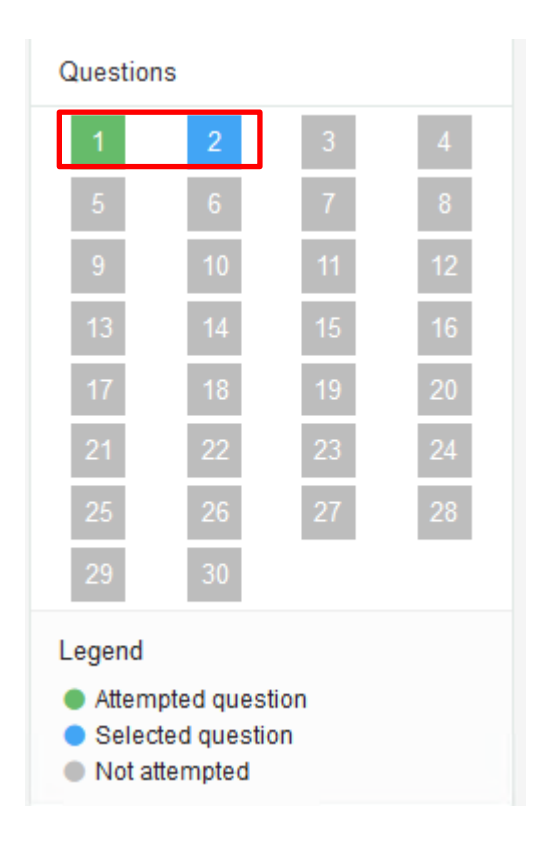

Stage-11. Exam timer will be refreshed automatically.

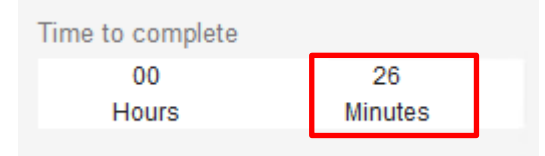

Stage-12: After attempting all questions, you can click on "FINISH EXAM" button to complete your examination process and generating your result.

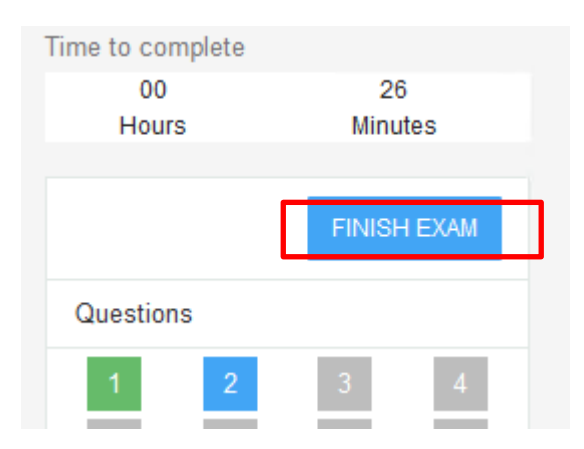

Stage-13 : On click of "FINISH EXAM" button you will be redirected to a Confirmation page showing below mentioned screen, your score will not be displayed to you, you can view your result in LMS with another available option in Training Management System

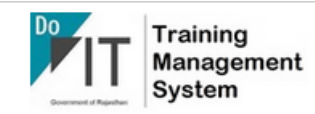

## Assessment Completed!

Exam has finished successfully. If you have any concern related to result you can reach us at tmsinfo@rajasthan.gov.in for support.

~Document End~